# Galigeo Enterprise G19.0 Installation Guide

Copyright © 2019 by Galigeo. All Rights Reserved.

### Table des matières

| Introduction                                          | . 3 |
|-------------------------------------------------------|-----|
| About this document                                   | . 4 |
| Application description                               | . 4 |
| Chapter 1: Pre-requisites                             | . 5 |
| 1.1 Architecture Schema                               | . 6 |
| 1.2 Supported DBMS                                    | . 8 |
| 1.3 ArcGIS Server                                     | . 9 |
| 1.4 ArcGIS Online                                     | 11  |
| 1.5 Galigeo Server                                    | 11  |
| 1.6 Galigeo Installer                                 | 13  |
| 1.7 Network                                           | 14  |
| 1.8 Client                                            | 16  |
| Chapter 2: Galigeo installer                          | 17  |
| 2.1 Global Overview                                   | 18  |
| 2.2 Launch the installer                              | 18  |
| Chapter 3: Install Galigeo components                 | 19  |
| 3.1 Where the installation takes place?               | 20  |
| 3.2 Installation steps - graphical mode               | 21  |
| 3.3 Installation steps - console mode                 | 28  |
| 3.4 Deploy the web applications                       | 30  |
| 3.5 Tomcat Configuration                              | 31  |
| Memory Configuration                                  | 31  |
| Special characters                                    | 31  |
| 3.6 Admin Console - local installation of ESRI JS API | 32  |
| 3.7 Font installation                                 | 32  |
| Chapter 4: Update an existing installation            | 33  |
| 4.1 Update procedure                                  | 34  |
| Chapter 5 : Uninstall Galigeo                         | 36  |
| 5.1 Uninstall Procedure                               | 37  |
| Chapter 6: Setting Galigeo parameters                 | 38  |
| 6.1 Access to administration console                  | 38  |
| 6.2 License key                                       | 38  |
| Current license                                       | 38  |
| Declare a new license                                 | 39  |
| 6.3 Galigeo parameters                                | 40  |
| BI module                                             | 40  |
| GIS module                                            | 40  |
| 6.4 Proxy - Internet access from Galigeo server       | 42  |
| 6.5 LDAP Access                                       | 44  |
| Chapitre 7 : Annexes                                  | 45  |
| 7.1 Backup of Galigeo repository                      | 46  |
| 7.2 Restore Galigeo repository from a backup          | 47  |
| 7.3 Knowing the version of Galigeo components         | 47  |

### Introduction

In this chapter:

About this document Application description

### About this document

#### **PUBLIC CONCERNED BY THIS GUIDE**

This document should be used by people in charge of the preparation and the execution of the installation and the technical parameters of the Galigeo Enterprise platform. It is also addressed to people in charge of the maintenance.

#### **DOCUMENT GOAL**

This document presents the technical architecture of the Galigeo Enterprise Solution. It describes the technical pre-requisites and the installation steps.

### **READING CONVENTIONS**

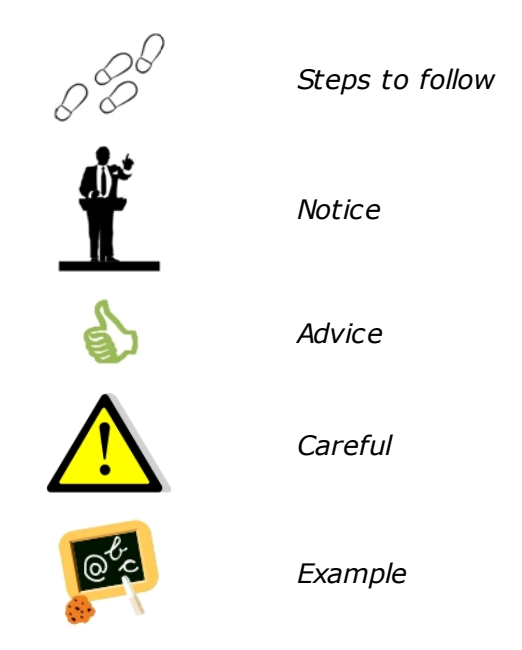

### Application description

Galigeo Enterprise is a platform for consultation and analysis of business data hosted by a database management system (DBMS). That data can then be represented into thematic maps.

The solution can be decomposed into the following parts:

- The Galigeo Enterprise portal itself ;
- A web administration console used to define the business queries, the links between BI data and the cartographic services ; as well as the creation of thematic analysis that can then be visualized in the Galigeo Enterprise portal.
- $\circ\,$  ESRI ArcGIS Server to manage the map services and produce cartographic information.

### **Chapter 1: Pre-requisites**

In this chapter:

Architecture Schema Supported DBMS ArcGIS Server ArcGIS Online Galigeo Server Galigeo Installer Network Client

### **1.1 Architecture Schema**

The solution is based on third party architecture (Intranet/Internet) composed of the following elements:

- **Data Layer** Data Servers are used to manage business data and cartographic data.
  - Business data are generally managed into a data warehouse hosted by a DBMS and feed by an ETL for example.
  - Cartographic data can either be manage through a DBMS (SDE Server, Spatial extension...) or flat files (shp files, ...).
- **Application Layer -** This layer controls the data exchange and connections between the Client Layer and the Data Layer.
  - **Applications server** It is a J2EE container hosting the dynamic execution of the Galigeo Enterprise web applications. Galigeo Enterprise Portal also controls the authentication/access through LDAP.
  - ArcGIS server manages the cartographic services and provides a feature service (using the REST interface) used by the Galigeo Enterprise portal to ingest vector data.
  - HTTP server Optionally used to provide a unique visible entity to the clients.
- Client Layer The client, presented as the Galigeo Enterprise portal End User, is a user interface used for the consultation and the analysis of business data through a dynamic map application interface. The client access the application using a Web browser via Intranet/Internet.

The complete architecture includes the tools for managing and administering this system: The Galigeo Enterprise administration module, DBMS administration tools as well as ArcGIS Desktop and Manager (ESRI).

#### Flex Architecture:

HTML5 Architecture:

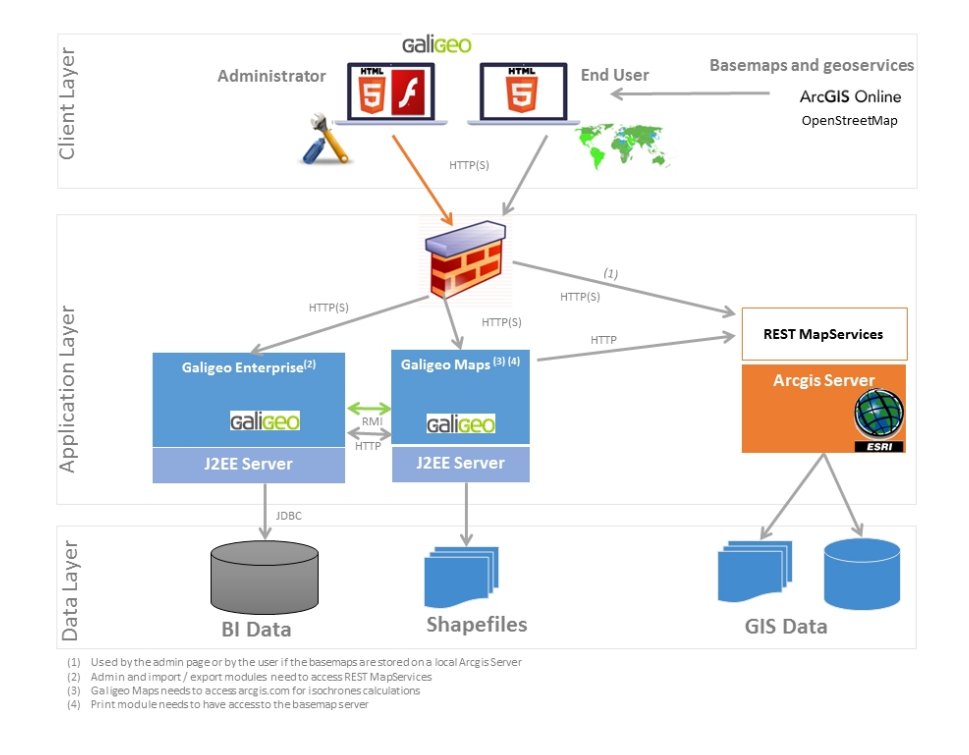

Galigeo Enterprise components are installed on dedicated Galigeo server.

### **1.2 Supported DBMS**

| DBMS                                                   | Version                 | Remarque                                                                                                    |
|--------------------------------------------------------|-------------------------|----------------------------------------------------------------------------------------------------|
| Oracle                                                 | 10g<br>11g              | NA                                                                                                    |
| PostGre SQL                                            | 8.x<br>9.1.3 /<br>9.1.4 | With 9.1.3 version, there<br>is a known bug<br>concerning sub-queries.<br>This can affect Galigeo<br>Enterprise functioning.<br>This bug has been fixed<br>with 9.1.4 version.<br>See note: " <i>Fix planner's</i><br><i>handling of outer</i><br><i>PlaceHolderVars within</i><br><i>subqueries</i> "<br><u>http://www.postgresql.org/</u><br><u>docs/9.3/interactive/</u><br><u>release-9-1-4.html</u> |
| SQL Server                                             | 2005<br>2008            | NA                                                                                                    |
| Sybase IQ                                              | Sybase<br>IQ 12.7       | NA                                                                                                    |
| MS Access<br>ODBC 32 bits<br>extension<br>.mdb<br>only | 2000<br>2003<br>2007    | Not supported with<br>Tomcat 8 / Java 1.8 as<br>Oracle does not deliver<br>anymore, since Java 1.8,<br>the jdbc.odbc driver used<br>to connect to MS Access.                                                                                                    |
| Vertica                                                | 9.1                     | NA                                                                                                    |
| SAP Hana                                               | 1.5.0                   | NA                                                                                                    |

### **1.3 ArcGIS Server**

The ArcGIS server can be used as a map service and feature service for the Galigeo Enterprise maps.

Galigeo Enterprise does not require to install any additional component on the ArcGIS server.

| Item                       | Pre-requisite                                                                                                    | Notices                                                                                           | Check tests                                                                                                    |
|----------------------------|----------------------------------------------------------------------------------------------------|---------------------------------------------------------------------------------------------------|----------------------------------------------------------------------------------------------------|
| ESRI<br>Products<br>ArcGIS | ArcGIS Server<br>10.1x, 10.2x, 10.3x,<br>10.4x, 10.5x, 10.6x<br>With the following<br>tools:<br>• ArcMap/ArcGIS                                                                                                    |                                                                                                   | <u>1<sup>st</sup> test</u> – Check ArcGIS Manager -<br>launch its url:<br><b>Ex ArcGIS 10 java</b> :<br>http://esri-srv: <b>8099/arcgismanager/</b><br>main/login.jsf<br>- The login screen should display.                                                                                                    |
|                            | <ul> <li>for Desktop: for<br/>creating map<br/>projects</li> <li>ArcGIS Manager<br/>to publish and</li> </ul>                                                                                                    | The ArcSDE<br>version is<br>independent<br>with Galigeo                                           | <ul> <li>Connect with an arcgismanager<br/>account and access the map<br/>services page</li> <li><u>2<sup>nd</sup> test</u> – ArcGIS REST API admin</li> </ul>                                                                                                    |
|                            | manage map                                                                                                    | Enterprise.                                                                                       | available - same thing:<br><b>Fx ArcGIS 10 :</b>                                                                                                    |
|                            | <ul> <li>ArcGIS REST API<br/>Admin to manage<br/>the REST map<br/>services (in<br/>particular to clear<br/>the cache)</li> </ul>                                                                                                    |                                                                                                   | http://esri-srv:8399/arcgis/rest/admin                                                                                                    |
| Map<br>Service             | ArcGIS Server Map<br>service published<br>from a MXD or a MSD<br>with in particular the<br>options<br>"Export Map" and<br>"Query" (to set<br>during the publishing)<br>The ArcGIS<br>MapServices used by<br>Galigeo Enterprise<br>must be available<br>via REST from the<br>client machines and<br>also from Galigeo<br>Server machine. | Using the MSD<br>file format is<br>recommended.<br>Secured<br>MapServices<br>are not<br>supported | 1st test - Open the REST url:Ex ArcGIS 10:http://esri-srv:8399/arcgis/rest/<br>servicesThe list of available mapservices should<br>be displayed.2nd test - Mapservice access via<br>REST - click on a mapservice:Ex of mapservice REST URL:http://esri-gis:8399/arcgis/rest/services/<br>ggoMapService properties and layers<br>displays. |
| GIS<br>Database            | Not important for<br>Galigeo Enterprise<br>Galigeo Enterprise<br>neither accesses<br>directly to the GIS<br>database                                                                                                    | All ArcGIS<br>supported<br>formats                                                                | NA                                                                                                    |

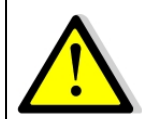

The connection to ArcGIS Server is done both through Galigeo Server and the client. This means that the application server, e.g. Tomcat, and the client (web browser) must see ArcGIS Server.

### **1.4 ArcGIS Online**

Galigeo Enterprise offers the possibility to connect automatically to ArcGIS Online (AGOL). The credentials are activated as soon as the appropriate license key is declared in Galigeo Administration console.

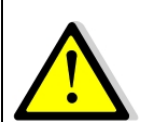

The connection to ArcGIS Online is done through Galigeo Server, the one that hosts Galigeo cartographic viewer. This means that the application server, e.g. Tomcat, must see arcgis.com without any proxy authentication.

### **1.5 Galigeo Server**

The Galigeo server hosts the Galigeo Enterprise web components.

#### Softwares pre-requisites:

| Item                       | Pre-requisite                                                                      | Notices | Check tests                                                                                                    |
|----------------------------|------------------------------------------------------------------------------------|---------|----------------------------------------------------------------------------------------------------|
| os                         | Windows Server 2008,<br>2012, 2016 all editions<br>RedHat Enterprise<br>Linux 5, 6 | NA      | NA                                                                                                    |
|                            |                                                                                    |         | <u>1<sup>st</sup> test (basic):</u> type in a shell command prompt : <b>java –version</b>                                  |
|                            |                                                                                    |         | Example of expected result:                                                                                                |
| Java<br>Environm<br>ent    |                                                                                    |         | java version "1.7.0_17"                                                                                                    |
|                            | Java Development Kit                                                               |         | <sup></sup><br>2 <sup>nd</sup> test: in the application                                                                    |
|                            | 1.7.0_xx<br>1.8.0_xx                                                               | NA      | server configuration console,<br>check what Java version is<br>used.                                                       |
|                            |                                                                                    |         | <b>Ex Tomcat</b> - Check the<br>parameter « Java Virtual<br>Machine » in the tab « Java »<br>of the configuration console: |
|                            |                                                                                    |         | C:\ <b>jdk1.7.0_17</b> \jre\bin\server<br>\jvm.dll                                                                         |
| Applicati<br>ons<br>Server | Tomcat 7.0.x (with jdk<br>1.7)                                                     |         | <i>Go to the application server</i><br><i>URL. The version number</i>                                                      |
|                            | Tomcat 8.0.x (with jdk<br>1.8)                                                     | NA      | usually displays:<br>Ex Tomcat: http://qqo-                                                                                |
|                            | Tomcat 8.5.x (with jdk<br>1.8)                                                     |         | srv:8080                                                                                                    |

We recommend to use a 64 bits Tomcat application server and Java machine.

## Minimum and recommended resources sizing for Galigeo Tomcat application server (64 bits):

| Component                        | Minimum                    | Recommended for 5<br>concurrent users<br>(concurrent sessions) |
|----------------------------------|----------------------------|----------------------------------------------------------------|
| Processor<br>#core               | Type Intel Xeon<br>2 cores | Type Intel Xeon<br>4 cores multithread                         |
| Tomcat Memory                    | 4 Go RAM                   | 8 Go RAM                                                       |
| Disk space (Tomcat +<br>Galigeo) | 2 Go                       | 10 Go<br>SAS 15k rpm ou SSD                                    |

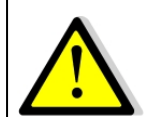

For proper operation of HTML5 Print module, image or PDF, it is important that the Galigeo Server has access to base maps, either on internet or intranet.

### **1.6 Galigeo Installer**

Galigeo Installer is used to install Galigeo Enterprise components on Galigeo server.

| Item                    | Pre-requisite                                                                                                    | Notices                                                                                                    | Check tests                                                                                                    |
|-------------------------|----------------------------------------------------------------------------------------------------|----------------------------------------------------------------------------------------------------|----------------------------------------------------------------------------------------------------|
| os                      | Windows Server 2008,<br>2012, 2016 all editions<br>RedHat Enterprise Linux 5,<br>6                                                     | NA                                                                                                    | NA                                                                                                    |
| Java<br>Environme<br>nt | Java Runtime<br>Environment (JRE)<br>1.7.0_xx<br>1.8.0_xx                                                                              | Included in the<br>JDK.                                                                                              | <i>Type in a command prompt:</i><br><b>java -version</b><br><b>Example</b> of expected result:<br>java version "1.7.0_17" |
| Galigeo<br>Server       | The Galigeo installation<br>folder must be readable and<br>writable by the installer and<br>the application server (ex:<br>Tomcat 8.x) | Ideally, run the<br>installer with the<br>same user and<br>same Java<br>Environment as<br>the application<br>server. | NA                                                                                                    |

### **1.7 Network**

This table lists the ports used for all the modules involved with Galigeo Enterprise. The ports must be available from the calling application, which might in some cases require some firewall adjustment.

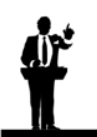

The default port values might be different in the real situation.

| Port                                                              | Protocol | Opened on         | Used by                                                                                                    | Default<br>Value | Firewall rule                                                                                                    |
|-------------------------------------------------------------------|----------|-------------------|----------------------------------------------------------------------------------------------------|------------------|----------------------------------------------------------------------------------------------------|
| Galigeo<br>Tomcat Port                                            | HTTP(S)  | Galigeo<br>Server | - Galigeo<br>( <i>local</i> )<br>- Client ( <i>from</i><br><i>client to</i><br><i>Galigeo</i><br><i>server</i> )                                                                                                    | 8080             | Open in the<br>direction Client<br>→ Galigeo                                                                                                    |
| RMI<br>Port(Remote<br>Method<br>Invocation :<br>Standard<br>J2EE) | TCP/IP   | Galigeo<br>Server | Galigeo ( <i>local</i> )                                                                                                    | 1099             | NA                                                                                                    |
| HTTP Port<br>used by the<br>ArcGIS REST<br>services               | HTTP(S)  | GIS Server        | <ul> <li>Galigeo<br/>Server to<br/>query ArcGIS<br/>server<br/>mapservice ;<br/>and basemaps<br/>(html5 print)</li> <li>(from Galigeo<br/>server to<br/>ArcGIS<br/>server)</li> <li>Galigeo<br/>client: to<br/>query ArcGIS<br/>server<br/>basemaps if<br/>any</li> </ul> | 8399             | Open in the<br>direction Client<br>→ GIS<br>Galigeo Server<br>must have<br>access to the<br>REST services<br>with the same<br>url as the client. |
| DBMS Port                                                         | JDBC     | DBMS<br>Server    | Galigeo Server<br>to query Data<br>(from Galigeo<br>server to<br>DBMS Server)                                                                                                    | 1521<br>(Oracle) | Open in the<br>direction Galigeo<br>Server → DBMS<br>Server                                                                                      |
| <b>LDAP Port</b><br>if LDAP<br>activated                          | LDAP     | LDAP<br>Server    | Galigeo Server<br>for LDAP<br>authentication<br>(from Galigeo<br>server to                                                                                                    | 389              | Open in the<br>direction Galigeo<br>Server → LDAP<br>Server                                                                                      |

|                            |       |            | LDAP Server)                                                                                   |     |                                                   |
|----------------------------|-------|------------|------------------------------------------------------------------------------------------------|-----|---------------------------------------------------|
| Access to<br>ArcGIS Online | HTTPS | arcgis.com | Galigeo Server<br>to query<br>ArcGIS Online<br>(from Galigeo<br>server to<br>ArcGIS<br>Online) | 443 | Open in the<br>direction Galigeo<br>Server → AGOL |

### 1.8 Client

The web browser on the client machine is used to access Galigeo Enterprise Portal.

| Item                              | Recommended                                                      | Notices                                                           | Check tests                                              |
|-----------------------------------|------------------------------------------------------------------|-------------------------------------------------------------------|----------------------------------------------------------|
| os                                | Windows Seven, 8.1, 10<br>desktop                                | NA                                                                | NA                                                       |
| HTML5<br>Client<br>Web<br>browser | Internet Explorer: 11, Edge<br>FireFox: 64, 65<br>Chrome: 71, 72 | Javascript activated<br>IE compatibility mode is<br>not supported | Go to web browser Menu<br>> About to know its<br>version |
| Excel                             | Excel 2003, 2007 et 2010                                         | For Excel Georeports                                              | NA                                                       |

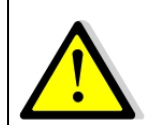

# For proper operation of Galigeo Application, it is important that the client browser has access to base maps, either on internet or intranet.

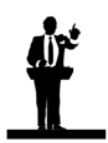

#### Sizing the client machine

• We recommend to use Windows Seven, 8.1 or 10 with 4 to 8 Go of RAM

### Chapter 2: Galigeo installer

In this chapter:

<u>Global Overview</u> <u>Launch the installer</u>

### 2.1 Global Overview

The file**GaligeoEnterprise\_G19.0\_Installer .jar** is located at the root of the CD. The programs **generates 4 configured web applications ready to be deployed**.

| Web Application                | Description                                                                                                    | Notices                                   |
|--------------------------------|----------------------------------------------------------------------------------------------------|-------------------------------------------|
| geodashboard.war               | "Business Intelligence" module and entry point to the Galigeo portal. Process BI data and manage the refresh of this data according to the selected prompts. |                                           |
| Galigeo.war                    | Galigeo HTML5 cartographic viewer +<br>print module                                                                                                    | Installation and deployment process takes |
| geodashboardsqld-<br>admin.war | Main webapp of the administration console.<br>It can be used to define SQL queries, joins,<br>declare cartographic service, etc.                             | server.                                   |
| geodbadmin.war                 | Used to setup some more specific<br>parameters to a Galigeo map                                                                                              |                                           |

### 2.2 Launch the installer

The installer needs a JRE Java 1.7 or 1.8. It can be launched in two ways:

| Mode            | When                                                               | Description                                                                                                    | Notices                                                                                                    |
|-----------------|--------------------------------------------------------------------|----------------------------------------------------------------------------------------------------|----------------------------------------------------------------------------------------------------|
| Graphical       | A window<br>manager is<br>available.<br>Ex: Windows<br>2008 Server | <ul> <li>Double-click on the file<br/>GaligeoEnterprise_G19.0_Installer.ja<br/>r</li> <li>From a command prompt, type:<br/>java -jar<br/>GaligeoEnterprise_G19.0_Installer.jar</li> </ul> | NA                                                                                                    |
| Command<br>Line | No window<br>manager.<br>Ex: Linux<br>RedHat                       | From a command prompt:<br>java -jar<br>GaligeoEnterprise_G19.0_Installer.jar -<br>console                                                                                                 | This mode is only<br>in English.<br>The installation<br>steps are the<br>same as with the<br>graphical<br>interface. |

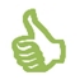

We recommend to **run the installer with the same user account and same Java Environment as the application server.** 

### **Chapter 3: Install Galigeo components**

In this chapter:

Where the installation takes place?
Installation steps - graphical mode
Installation steps - console mode
Deploy the web applications
Tomcat Configuration
Admin Console - local installation of ESRI JS API

### 3.1 Where the installation takes place?

The installation takes place on Galigeo Sever.

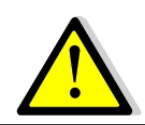

The installation steps described in this chapter concern new installations. **If Galigeo is already installed, see chapter** "<u>Update an existing</u> <u>installation</u>".

<**GALIGEO\_HOME>** is the Galigeo installation directory. It can be either an existing directory or a new one created during the installation.

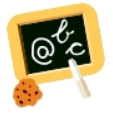

**Example** of **<GALIGEO\_HOME>** : Windows: **D:\products\galigeo** Linux : **/products/galigeo** 

**<GGO\_TOMCAT\_HOME>** is the root directory of Tomcat Server.

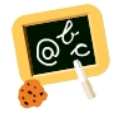

Example of <GGO\_TOMCAT\_HOME> :
Windows: D:\products\tomcat
Linux : /products/tomcat

### **3.2 Installation steps - graphical mode**

If the server doesn't have a window manager, go to **section** "Installation steps - console mode".

• Start the installer: double-click on the file or type java -jar GaligeoEnterprise\_G19.0\_Installer.jar in a shell console

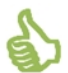

We recommend to **run the installer with the same user account and same** Java Environment as the application server.

• Language selection: select "eng" then click [OK]

| 💦 Language Selection           | ×    |
|--------------------------------|------|
| Please select your language be | elow |
| eng                            | •    |
| ОК                             |      |

• Welcome panel: click [Next]

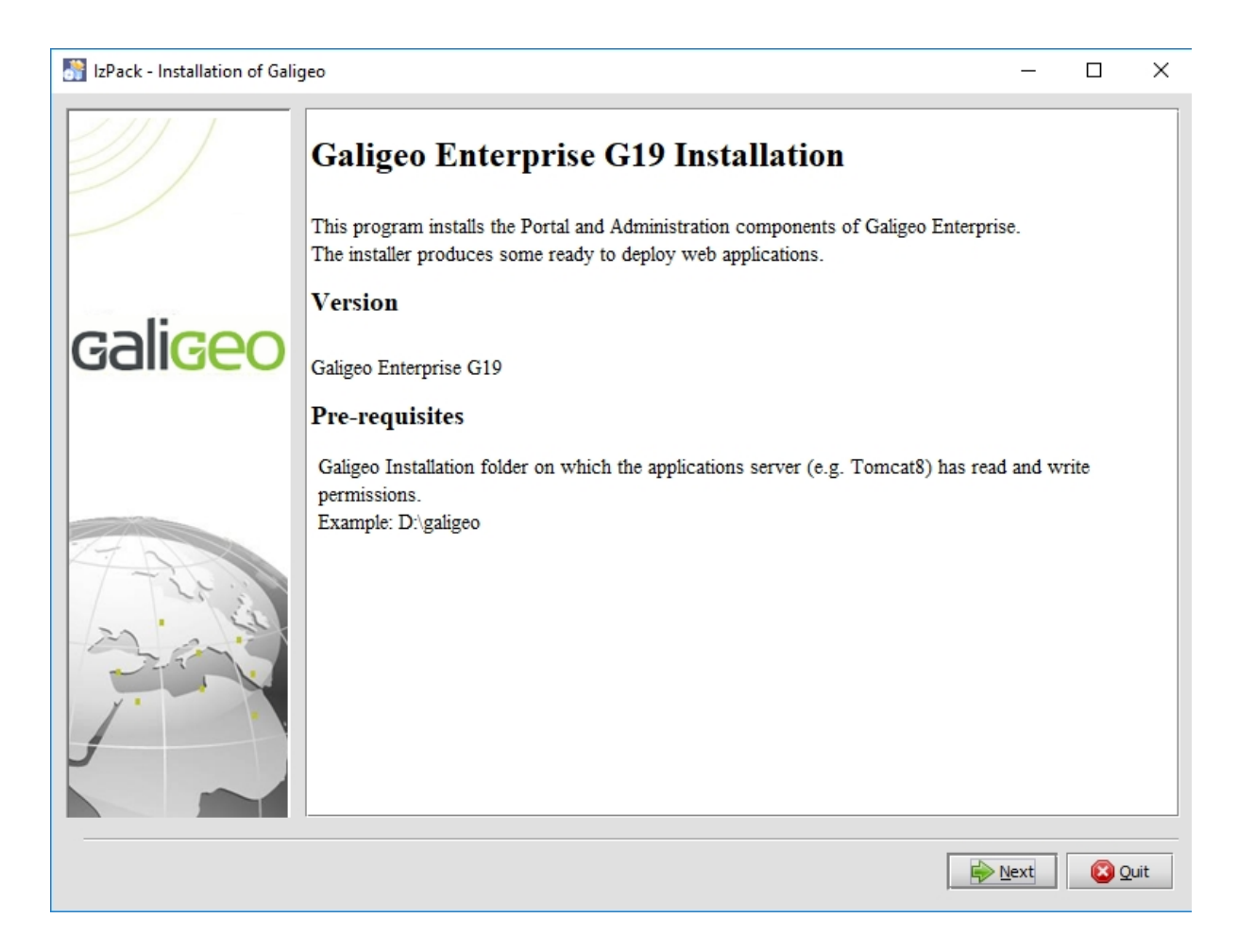

• License agreement: Accept the license then click [Next]

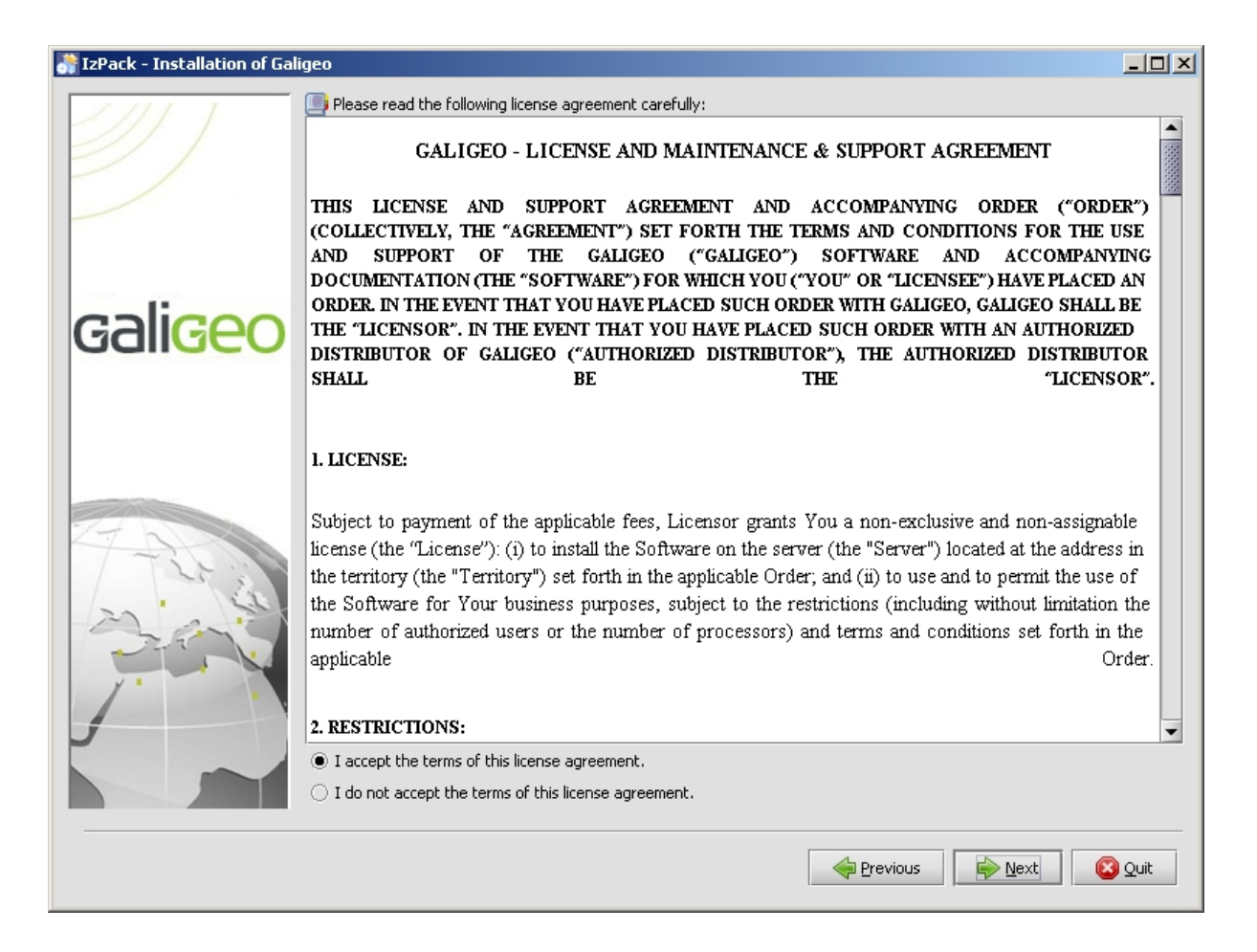

• Installation Packs: check "Galigeo Portal" and "Galigeo Administration" then click [Next]

| 🔐 IzPack - Installation of Ga | ligeo                                                                                                    | <u>- 0 ×</u>         |
|-------------------------------|----------------------------------------------------------------------------------------------------|----------------------|
| <b>]</b>                      | <ul> <li>Select the packs you want to install:</li> <li>Note: Grayed packs are required.</li> <li>Galigeo Portal</li> </ul> | 105,1 MB             |
|                               | ☑ Galigeo Administration                                                                                                    | 57,56 MB             |
| gali <mark>geo</mark>         |                                                                                                    |                      |
|                               | Description<br>Galigeo Portal allows dynamic consultation and analysis of business data of the Organization on maps.        |                      |
|                               | Total space required:<br>Available space:                                                                                   | 162,67 MB<br>3,89 GB |
|                               | Previous Previous                                                                                                    | 😢 Quit               |

• **Installation folder**: specify the directory where Galigeo will be installed, for example : D:\products\galigeo (if the directory doesn't exists, it will be created) then click [Next]

| 💦 IzPack - Installation of Galigeo |                                                                                                    |        |
|------------------------------------|----------------------------------------------------------------------------------------------------|--------|
|                                    | Installation Folder                                                                                                    |        |
| gali <mark>geo</mark>              | Ex Windows: C:\Program Files\Galigeo<br>Ex Unix/Linux: /opt/galigeo<br>Warning: Do not use Applications Server folder (ex: Tomcat) as installation folder.<br>Installation folder:<br>D:\products\galigeo | -      |
|                                    |                                                                                                    |        |
|                                    | Previous 🔶 <u>N</u> ext                                                                                                    | 😢 Quit |

• **Installation Parameters**: Specify the parameters according to the table above then click [Next]

| IzPack - Installation of Galigeo |                                                                                                    |
|----------------------------------|----------------------------------------------------------------------------------------------------|
|                                  | Parameters                                                                                                    |
|                                  | Galigeo Repository Host: galigeo-srv                                                                                                    |
| gali <mark>geo</mark>            | Galigeo Repository Port:     1099       Galigeo Portal Proxy URL (Optional: leave empty if no proxy is used):     [http/https]://[host]:[port]                                                    |
|                                  | The following option is used in case of deploying in an applications server that already hosts an existing Galigeo Portal. Leave the fields blank otherwise.<br>Galigeo Repository Instance Name: |
|                                  | Previous Next Quit                                                                                                    |

| Paramete<br>r                                           | Recommendation                                                                                                    | Example                       |
|---------------------------------------------------------|----------------------------------------------------------------------------------------------------|-------------------------------|
| Galigeo<br>Repository<br>Host                           | It is the host name of Galigeo Server. This parameter is<br>automatically filled.<br>Check that host name is correct. Change otherwise.                                                                       | mygaligeoserver               |
| Galigeo<br>Repository<br>Port                           | Keep the default value 1099. If the installer says the port is already used, then try a new value, 1098 for example.                                                                                          | 1099                          |
| Galigeo<br>Portal<br>Proxy URL<br>(optional)            | To specify if Galigeo Portal is accessed through a proxy server<br>from the client machines (application server not directly<br>called).<br>Is of type [http/https]://[host]:[port]<br>Leave empty otherwise. | http://<br>myorganization.com |
| Galigeo<br>Repository<br>Instance<br>Name<br>(optional) | Not used for a standard installation. Leave empty                                                                                                    | NA                            |

- Web applications generation step 1: wait the first step to complete then click [Next]
- Web applications generation step 2: wait the second step to complete then click [Next]

• **Installation summary**: Click [Quit]. The installer produces 4 webapps, geodashboard.war, Galigeo.war, geodashboardsqld-admin.war and geodbadmin.war ready to be deployed in the dedicated application server (ex Tomcat 8.x).

#### **3.3 Installation steps - console mode**

• Launch the installer: type java -jar GaligeoEnterprise\_G19.0\_Installer.jar - console in a shell command prompt

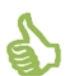

We recommend to **run the installer with the same user account and same Java Environment as the application server.** 

 License agreement: read the agreement (Type [Enter] to scroll), type 1 to accept then [Enter]

shall be required to pay to Licensor (i) the costs and expenses incurred in ass amounts that Licensor has actually received in association with the Agreement a ue Licensor under this Section shall be immediately due and payable. 15. GENERAL PROVISIONS: This Agreement constitutes the entire agreement between the parties pertaining t al agreement previously existing with respect to the subject matter herein. The sor unless approved in writing by a duly authorized representative of Licensor, sor's prior written consent. Any assignment or delegation of Your rights under t that Licensor may assign all or part of Licensorffs rights and/or obligations un its Authorized Distributorsff rights and obligations hereunder to any third part e to the benefit of GALIGEO and the Owners as third party beneficiaries of this sof this Agreement against You; and (iii) GALIGEO and the Owners accept its thi cable. In the event that any provision of the Agreement is found unlawful, void law, and the other provisions shall remain in full force and effect. Except with lays in performance hereunder due to causes beyond its reasonable control. 16. GOUERNING LAW AND JURISDICTION: This Agreement shall be governed by the internal laws of the Territory, excludin Nations Convention on Contracts for the International Sale of Goods from this A ion with the interpretation or the performance hereof shall be referred to the c press Enter to continue, X to exit press 1 to accept, 2 to reject, 3 to redisplay

 Packs to install: select - type 1 then [Enter] - "Galigeo Portal" and "Galigeo Administration"

Select the packs you want to install:

[x] GeoDashboard Portal (GeoDashboard Portal allows dynamic consultation and ana lysis of business data of the Organization on maps.) input 1 to select, 0 to deselect:

[x] GeoDashboard Administration (GeoDashboard Administration Console.) input 1 to select, 0 to deselect:

[<required>] modulesVersions

...pack selection done. press 1 to continue, 2 to quit, 3 to redisplay

• **Installation folder**: specify the directory where the product will be installed, for example: D:\products\galigeo (if the directory doesn't exist, it will be created) then validate

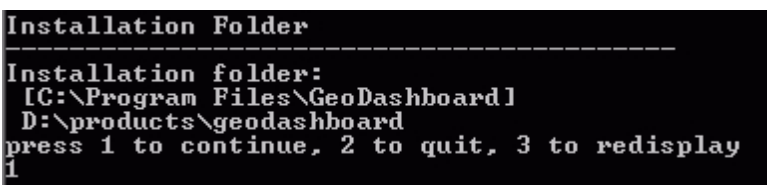

• **Installation parameters**: fill the parameters according to the <u>table described in the</u> <u>graphical mode section</u> then validate

| Parameters                                                                                                    |
|----------------------------------------------------------------------------------------------------|
| Galigeo Repository Host: [ggo-port-jmg]                                                                                                    |
| Galigeo Repository Port: [1099]                                                                                                    |
| GeoDashboard Portal Proxy URL (Optional: leave empty if no proxy is used):<br>[http/https]://[host]:[port] []                                                           |
| [ ] SSL Proxy (Optional: do not check if no SSL proxy is used)<br>input 1 to select, 0 to deselect:                                                                     |
| <br>The following option is used in case of deploying in an applications server that<br>already hosts an existing GeoDashboard Portal. Leave the fields blank otherwise |
| Galigeo Repository Instance Name: []                                                                                                    |
| press 1 to continue, 2 to quit, 3 to redisplay                                                                                                    |

Web applications generation: Wait this step to complete. The installer produces 4 webapps, geodashboard.war, Galigeo.war, geodashboardsqld-admin.war and geodbadmin.war ready to be deployed in the dedicated application server (ex Tomcat 8.x).

| Set XML logfile parameter: Setting infoup file                            |
|---------------------------------------------------------------------------|
| Starting process Archiving geodashboardsqld-admin (17/18)                 |
| Archive: Re-pack D:\products\geodashboard\modules\geodashboardsqld-admin  |
| Archive: Re-pack D:\products\geodashboard\modules\geodashboardsqld-admin  |
| Archive: Done D:\products\geodashboard\webapps\geodashboardsqld-admin.war |
| Archive: Done D:\products\geodashboard\webapps\geodashboardsgld-admin.war |
| Starting process Archiving geodbadmin (18/18)                             |
| Archive: Re-pack D:\products\geodashboard\modules\geodbadmin              |
| Archive: Re-pack D:\products\geodashboard\modules\geodbadmin              |
| Archive: Done D:\products\geodashboard\webapps\geodbadmin.war             |
| Archive: Done D:\products\geodashboard\webapps\geodbadmin.war             |
| [ Console installation done ]                                             |
|                                                                           |

### **3.4 Deploy the web applications**

The installer produces 4 webapps, **geodashboard.war**, **Galigeo.war**, **geodashboardsqld-admin.war** and **geodbadmin.war** that are ready to be deployed on the dedicated Galigeo application server.

The following steps describe the deployment on Tomcat 8.x:

- On Galigeo Server, go to the directory **<GALIGEO\_HOME>/webapps** (ex: D:\products \galigeo\webapps). It contains the 4 webapps produced by the installer:
  - o geodashboard.war, Galigeo.war: Galigeo Portal
  - geodashboardsqld-admin.war, geodbadmin.war: Galigeo Administration
- Stop the Galigeo Tomcat service
- copy above war files to <GGO\_TOMCAT\_HOME>/webapps/ (ex: D:\products\tomcat\webapps\)
- Restart Galigeo Tomcat Service.

### **3.5 Tomcat Configuration**

#### **Memory Configuration**

In order to get some optimal performances in Galigeo, you need to modify Tomcat's default memory parameters.

Once this change is done, you need to restart Tomcat.

We recommend to use a 64 bits Tomcat application server and Java machine.

#### Tomcat is installed as a service

- Open the Tomcat configuration console,
- Go to the tab "Java",
- In the area « Java Options » add the two following lines:

#### -Xrs

#### -XX:MaxPermSize=256M

- Set the parameter "Initial memory pool" at 128
- Set the parameter "Maximum memory pool" according to recommendations given in chapter <u>1.5 Galigeo Server</u>
  - <u>64 bits Tomcat+JVM example</u>: 4096 (there is no limit for a 64 bits JVM)
  - <u>32 bits Tomcat+JVM 32 example</u>: 1024 (32 bits JVM is limited to 1536)

#### Tomcat starts as a script "startup.bat"

- Edit the file <GGO\_TOMCAT\_HOME>/bin/catalina.bat
- At the beginning of the script, add the line:

64 bits Tomcat+JVM example:

set JAVA\_OPTS=%JAVA\_OPTS% -Xmx4096m -Xrs -XX:MaxPermSize=256m

32 bits Tomcat+JVM example:

set JAVA\_OPTS=%JAVA\_OPTS% -Xmx1024m -Xrs -XX:MaxPermSize=256m

#### **Special characters**

To display and print correctly special characters, you need to apply the following settings. Once changes are done, you need to restart Tomcat.

#### Add parameter - Dfile.encoding=UTF-8

#### Tomcat is installed as a service

- Open the Tomcat configuration console,
- $\circ~$  Go to the tab "Java",
- $\circ~$  In the area « Java Options » add the two following lines:

#### -Dfile.encoding=UTF-8

#### Tomcat starts as a script "startup.bat"

- Edit the file **<GGO\_TOMCAT\_HOME>/bin/catalina.bat**
- At the beginning of the script, add the line:

set JAVA\_OPTS=%JAVA\_OPTS% -Dfile.encoding=UTF-8

#### Add parameter URIEncoding="UTF-8"

- Edit file <GGO\_TOMCAT\_HOME>/conf/server.xml,
- Go to tag <Connector port="8080".. corresponding to Tomcat port (by default 8080), and modify or add the parameter URIEncoding="UTF-8"</li>

Example:

<Connector port="8080" protocol="HTTP/1.1" connectionTimeout="20000" redirectPort="8443" **URIEncoding="UTF-8"**/>

#### **3.6 Admin Console - local installation of ESRI JS API**

If Galigeo Administrator client web browser has no Internet access, the ESRI javascript API needs to be deployed locally. For this, on Galigeo server, follow the instructions given at:

<BOE\_TOMCAT\_HOME>/webapps/geodashboardsqld-admin/admin/js\_api/ arcgis\_v32\_local\_install.txt

#### **3.7 Font installation**

#### Installation of the ESRI fonts

The fonts contains a library of symbols used by the thematics.

- Unzip the zip file Tools\font\_esri.zip in a folder
- On Windows, select all the .ttf file, right click then choose "Install"
- On Unix / Linux the font installation depends on the distribution

#### Installation of Windows fonts on Unix / Linux for print module

Windows fonts are used by the HTML5 print module and may be missing on the Unix / Linux server. They need to be installed. This action can be easily accomplished via the native package installer for each Unix / Linux distribution.

For example, for a Debian Linux distribution type (like Ubuntu), the following command needs to be issued: *sudo apt-get install ttf-mscorefonts-installer* 

32/49

### Chapter 4: Update an existing installation

In this chapter:

Update procedure

### 4.1 Update procedure

#### The procedure takes place on Galigeo Sever.

Galigeo Portal and Administration tool are already deployed in the Galigeo Tomcat server.

This may be a previous version of Galigeo or current one. See annex "Knowing the version of Galigeo components".

<GALIGEO\_HOME> is the Galigeo installation directory. This directory already exists from the previous installation.

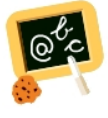

**Example** of **<GALIGEO\_HOME>** : Windows: **D:\products\galigeo** Linux : **/products/galigeo** 

**<GGO\_TOMCAT\_HOME>** is the root directory of Galigeo Tomcat Server.

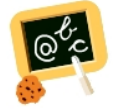

Example of <GGO\_TOMCAT\_HOME> :
Windows: D:\products\tomcat
Linux : /products/tomcat

- Stop Galigeo Tomcat service
- Backup installed Galigeo repository. See annex "Backup of Galigeo repository"
- With installer do installation steps "Installation steps graphical mode" or "Installation steps - console mode":
  - Select the existing <GALIGEO\_HOME> directory as installation folder
- Go to **<GGO\_TOMCAT\_HOME>/webapps** (ex: D:\products\tomcat\webapps\), **delete** or **move** in a backup directory outside tomcat the following elements:
  - Folders geodashboard, Galigeo, geodashboardsqld-admin and geodbadmin
  - Files geodashboard.war, Galigeo.war, geodashboardsqld-admin.war and geodbadmin.war
- Go to <GALIGEO\_HOME>/config (ex: D:\products\galigeo\config), and inactivate current config.json file by renaming it config.json.old, for example. The new config.json file is automatically generated on the first display of a map. If the old file has been customized (ex: custom basemaps), the customization has to be transferred to the new file
- Go to **<GALIGEO\_HOME>/webapps** (ex: D:\products\galigeo\webapps), **copy the webapps geodashboard.war, Galigeo.war, geodashboardsqld-admin.war and**

geodbadmin.war, produced by installer, to <GGO\_TOMCAT\_HOME>/webapps

- Empty Tomcat cache: go to <GGO\_TOMCAT\_HOME>/work/Catalina/localhost/ and remove folders geodashboard, Galigeo, geodashboardsqld-admin, and geodbadmin
- Restart Galigeo Tomcat service.

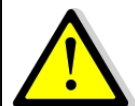

If update is done on G17.0, **cartographic viewer name ha changed** from **ggo\_carto\_viewer(-ssl)** to **Galigeo**. In Administration console > Parameters, update the following informations:

- Galigeo GIS module Client URL parameter

- If Direct Shape feature is used (**MapServices Type = Shape**), update **MapServices REST access URL** parameter and **each MapService** (MapServices tab) using Direct Shape.

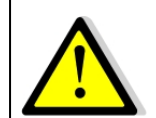

If you plan to use Territory management tool, some advanced users (Administration > Users tab) have to be declared/updated with Designer role.

### Chapter 5 : Uninstall Galigeo

In this chapter:

**Uninstall Procedure** 

### 5.1 Uninstall Procedure

The procedure takes place on Galigeo Sever.

<GALIGEO\_HOME> is the Galigeo installation directory.

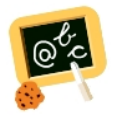

**Example** of **<GALIGEO\_HOME>** : Windows: **D:\products\galigeo** Unix / Linux : **/products/galigeo** 

**<GGO\_TOMCAT\_HOME>** is the root directory of Galigeo Tomcat Server.

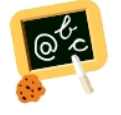

Example of <GGO\_TOMCAT\_HOME> : Windows: D:\products\tomcat Unix / Linux : /products/tomcat

- Stop Galigeo Tomcat service
- Backup <GALIGEO\_HOME> directory and all its content
- Backup existing Galigeo map configurations files. See annex "<u>Backup of Galigeo</u> repository"
- Delete <**GALIGEO\_HOME>** directory
- Go to <GGO\_TOMCAT\_HOME>/webapps (ex: D:\products\tomcat\webapps\), delete the following elements:
  - Folders geodashboard, Galigeo, geodashboardsqld-admin, geodbadmin
  - Files geodashboard.war, Galigeo.war, geodashboardsqld-admin.war, geodbadmin.war
- Empty Tomcat cache: go to <GGO\_TOMCAT\_HOME>/work/Catalina/localhost/ and remove folders geodashboard, Galigeo, geodashboardsqld-admin, geodbadmin
- Restart Galigeo Tomcat service

### **Chapter 6: Setting Galigeo parameters**

In this chapter:

Access to administration console License key Galigeo parameters Proxy - Internet access from Galigeo server LDAP Access

### 6.1 Access to administration console

Setting Galigeo components parameters is done in Galigeo web administration console. Galigeo administration console URL is the following:

http://<GGO\_TOMCAT\_SERVER>:<GGO\_TOMCAT\_PORT>/geodashboardsqld-admin/ index.do

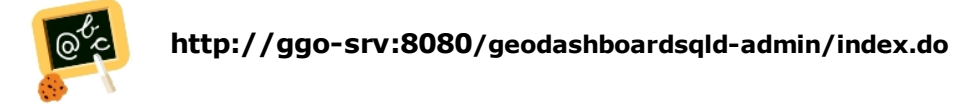

### 6.2 License key

### ACCESS TO LICENSE KEY SETTINGS

In the administration console, go to [Parameters] > [License] tab.

**Current license** 

### LICENCE'S FEATURES

The current license contains the following information:

| Property                                                               | Description                                                 |  |
|------------------------------------------------------------------------|-------------------------------------------------------------|--|
| Current                                                                | Whether it's valid or not: <b>NONE or VALID or INVALID.</b> |  |
| License                                                                | Example : <b>VALID</b>                                      |  |
| Organizatio                                                            | Name of your organization.                                  |  |
| n                                                                      | Example : MyCompany                                         |  |
| Contact associated with this license.<br>Example : admin@mycompany.com |                                                             |  |

| License<br>Type | License type for the current license: <b>Development</b> or <b>Production</b> or <b>Partner</b> .<br>Example : Production        |  |
|-----------------|----------------------------------------------------------------------------------------------------|--|
| Max Users       | Maximum number of advanced Galigeo users.<br>Ref the tab [Users/Roles]> [Users] in the administration<br>console.<br>Example : 5 |  |
| End Date        | End date of validity AAA/MM/JJ.<br>Example : 2014/2/20                                                                           |  |
| Comments        | Other comments.                                                                                                    |  |

### **DISPLAY CURRENT LICENSE KEY**

Click on **[Display current key]** button, the license is displayed in the right text area.

### **DELETE LICENSE KEY**

Click on [Delete] button and confirm deletion.

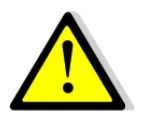

Deletion is permanent.

#### **Declare a new license**

Do the following steps to add a new license:

Inside the text area "**New License**", copy/paste the license key provided by Galigeo, click on the button **[OK]**:

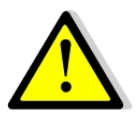

If the format of the new license is incorrect, you will get an alert.

The process cannot be continued.

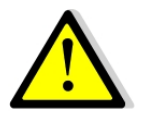

If a license already exists, it is overridden.

### 6.3 Galigeo parameters

#### **BI module**

In the administration console, go to **[Parameters]** > **[Application]** tab. Set the parameters and validate by clicking on **[Update]** button.

| Parameter                              | Description                                                                                                    |
|----------------------------------------|----------------------------------------------------------------------------------------------------|
|                                        | Hosts XLS templates for Galigeo Excel georeports                                                                                                    |
| XLS georeports<br>template folder      | Example : <galigeo_home>/xlsTemplate (D:/products/galigeo/<br/>xlsTemplate)</galigeo_home>                                                               |
|                                        | The folder <galigeo_home>/xlsTemplate is created during installation process. Tomcat user must have read and write access to this folder.</galigeo_home> |
|                                        | Stores a copy of business data as XML files.                                                                                                    |
|                                        | Only used for checking data in debugging mode.                                                                                                    |
| Galigeo XMI files<br>storage directory | Example : <galigeo_home>/xml (D:/products/galigeo/xml)</galigeo_home>                                                                                    |
|                                        | The folder <galigeo_home>/xml is created during installation process.<br/>Tomcat user must have read and write access to this folder.</galigeo_home>     |

#### GIS module

In the administration console, go to **[Parameters]** > **[Application]** tab.

Set the parameters and validate by clicking on **[Update]** button.

| Parameter                             | Description                                                                                                    |  |  |
|---------------------------------------|----------------------------------------------------------------------------------------------------|--|--|
| Galigeo GIS module<br>URL             | URL to access HTML5 map viewer from clients web browser.<br>http://<br><galigeo_web_server_name>:<galigeo_web_server_port>/<br/>Galigeo/viewer.jsp</galigeo_web_server_port></galigeo_web_server_name>                                                                                                    |  |  |
| MapServices Type                      | <ul> <li>ArcGIS Server, Shape or AGOL</li> <li>ArcGIS Server or the public map services of an in the house ESRI<br/>ArcGIS Server or the public map services of ArcGIS Online</li> <li>Shape: when using geographic data directly processed by the Galigeo<br/>server</li> <li>AGOL: when using private cloud map services of your ArcGIS Online<br/>enterprise account</li> </ul>                                        |  |  |
| ArcGIS MapServices<br>REST access URL | According of what was selected at the previous point:         For ArcGIS Server, enter the REST URL to the list of map services of your         ArcGIS Server         http:// <ags_server>:8399/arcgis/rest/services         For the other 2 options the URL is entered automatically:         For Shape:         http://<viewer server="">/Galigeo/feature/shape/0/rest/services         For AGOL:</viewer></ags_server> |  |  |

| http:// <viewer server="">/Galigeo/feature/ggobo4sp5/1099/agol/services</viewer>                                                                                                    |
|----------------------------------------------------------------------------------------------------|
| For ArcGIS Online, the access is done through a login/password unique to the enterprise account that has to be encrypted in the license.<br>Contact Galigeo to generate your license. |

### 6.4 Proxy - Internet access from Galigeo server

In the administration console, go to **[Parameters]** > **[Proxy]** tab.

Some features require that the application server can access Internet (print basemaps, drivetime). If necessary, you can define the proxy settings that will be used the application to access the external services.

This page allows to define the proxy settings set up by the organization's network team. Parameters are:

- Proxy hostname : Proxy Server hostname or IP
- **Proxy Port** : Proxy Server port
- **ssl** (optional) : Defines whether to access a https site (ex : https://www.arcgis.com/). In practice, first do tests without checking this option.
- Non Proxy Hosts:
  - A list of hosts that should be reached directly, bypassing the company proxy. This is a list of patterns separated by '|'. The patterns may start or end with a '\*' for wildcards. <u>Example:</u> \*.my-company.com|localhost
  - Notice: in the specific case of print module Non Proxy Hosts, use full host name (no wildcards). <u>Example:</u> my.local.arcgiserver, for local operational layers, if any.

#### What are the domains/URLs you have to declare in the company proxy?

According to the feature you want to use, you have to declare the following URLs in the company proxy.

Notice: http or https protocol depends whether Galigeo web application is accessed through http or https from client web browsers.

| Feature                                            | Domain to be<br>reached<br>thru http or https | Examples of URLs                                                                                                    |
|----------------------------------------------------|-----------------------------------------------|----------------------------------------------------------------------------------------------------|
| Isochrony/<br>drivetime tool<br>(license required) | arcgis.com                                    | http://www.arcgis.com/<br>http://route.arcgis.com/arcgis/rest/<br>services/<br>https://route.arcgis.com/arcgis/rest/<br>services/                                                                                   |
| Print Base Maps<br>"ArcGIS<br>Online" (All)        | server.arcgisonline.co<br>m                   | http://server.arcgisonline.com/ArcGIS/<br>rest/services/Canvas/<br>World_Dark_Gray_Base/MapServer/<br>tile/3/1/1<br>https://server.arcgisonline.com/ArcGIS/<br>rest/services/World_Imagery/MapServer/<br>tile/3/3/2 |

| Print Base Map<br>"OpenStreetMap"                    | tile.openstreetmap.org              | http://<br>a.tile.openstreetmap.org/3/1/2.png<br>https://<br>c.tile.openstreetmap.org/3/0/2.png                                          |
|------------------------------------------------------|-------------------------------------|----------------------------------------------------------------------------------------------------|
| Print Base Map<br>"OpenStreetMap"                    | tile.osm.org                        | http://b.tile.osm.org/3/3/1.png<br>https://c.tile.osm.org/3/7/4.png                                                                      |
| Print Base Map<br>"OpenStreetMap<br>Black and White" | tiles.wmflabs.org                   | http://a.tiles.wmflabs.org/bw-<br>mapnik/3/6/3.png<br>https://b.tiles.wmflabs.org/bw-<br>mapnik/3/4/3.png                                |
| Print Base Map<br>"OpenStreetMap<br>Hot"             | tile.openstreetmap                  | http://c.tile.openstreetmap.fr/<br>hot/3/7/1.png<br>https://b.tile.openstreetmap.fr/<br>hot/3/3/1.png                                    |
| Print Base Map<br>"OpenStreetMap<br>Hydda Full"      | tile.openstreetmap.se               | http://a.tile.openstreetmap.se/<br>hydda/full/3/2/1.png<br>https://a.tile.openstreetmap.se/<br>hydda/full/3/7/2.png                      |
| Print Base Maps<br>"Stamen" (All)                    | stamen-tiles-<br>*.a.ssl.fastly.net | http://stamen-tiles-<br>a.a.ssl.fastly.net/toner/3/1/2.png<br>https://stamen-tiles-<br>c.a.ssl.fastly.net/toner-<br>background/3/4/4.png |

### 6.5 LDAP Access

In the administration console, go to **[Parameters]** > **[Application]** tab.

Set the LDAP parameters and validate by clicking on **[Update]** button.

| Paramètre                                        | Description                                                                                                    |  |
|--------------------------------------------------|----------------------------------------------------------------------------------------------------|--|
| Use LDAP authentication to access Galigeo portal | Set to "true" to enable the LDAP authentication to access the Galigeo Portal, "false" otherwise (in which case no authentication is required to enter the application).                                                                                                    |  |
| LDAP URL                                         | URL to access LDAP<br>example: Idap:// <i>serveur_Idap</i> :389                                                                                                    |  |
| LDAP Administrator<br>Distinguished Name<br>(DN) | Complete DN identifier for the LDAP administrator account<br>example: cn=Manager,dc=corp,dc=galigeo,dc=com                                                                                                    |  |
| LDAP Administrator<br>Password                   | Password for the administrator account                                                                                                    |  |
| LDAP Accounts Search<br>Base DN                  | <ul> <li>The database name of the LDAP accounts having access to Galigeo Portal: <ul> <li>The list of users available from the tab [user/roles]</li> <li>&gt;[Users] comes from that database</li> <li>Only the users from that database can connect to Galigeo Portal.</li> <li>The database is explored recursively.</li> </ul> </li> <li>Example : ou=people,dc=corp,dc=galigeo,dc=com</li> </ul> |  |
| LDAP Account Attribute                           | The LDAP attribute identifying the users for connecting to the Galigeo portal. This attribute should be a unique identifier for each user in the LDAP search database.<br>Example : uid<br>If for the user <b>Jonh Doe</b> we have <b>uid=jdoe</b> , then its Galigeo login will be <b>idoe</b> .                                                                                                    |  |
| LDAP Account Object<br>Class                     | Specify a class of LDAP object that identifies the users (opposed to the classes identifying organizations or groups for example). Example : inetOrgPerson                                                                                                    |  |

### **Chapitre 7 : Annexes**

In this chapter:

Backup of Galigeo repository Restore Galigeo repository from a backup Knowing the version of Galigeo components

### 7.1 Backup of Galigeo repository

#### The procedure takes place on Galigeo server.

This operation back-ups application settings of Galigeo and may be useful when a new Galigeo version is installed.

<GALIGEO\_HOME> is the Galigeo installation directory.

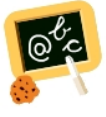

**Example** of **<GALIGEO\_HOME>** : Windows: **D:\products\galigeo** Unix / Linux : **/products/galigeo** 

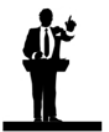

Tomcat service is stopped and restarted during backup procedure.

- Stop Galigeo Tomcat service
- Copy, at least, the following directories from <GALIGEO\_HOME> to a backup directory <GGO\_BACKUP>, outside Tomcat:
  - /config
  - $\circ$  /contexts
  - /dataset
  - /images
  - /network
  - /query
  - o /shp
  - /templates
  - $\circ$  /themes
  - **/tm**
  - /WEBIGEO\_REPOSITORY/tables
  - /xlsTemplate
- Restart Tomcat service
  - **Notice**: some directories may be empty or not exist, depending on license type and/or the usage of the application

### 7.2 Restore Galigeo repository from a backup

#### The procedure takes place on Galigeo server.

**<GGO\_BACKUP>** is the path to the **backup** directory from a previous version of Galigeo repository.

<GALIGEO\_HOME> is the Galigeo installation directory.

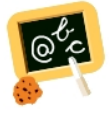

**Example** of **<GALIGEO\_HOME>** : Windows: **D:\products\galigeo** Unix / Linux : **/products/galigeo** 

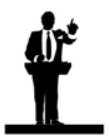

Tomcat service is stopped and restarted during restore procedure.

- Stop Galigeo Tomcat service
- Copy the directories listed in previous chapter "<u>Backup of Galigeo repository</u>" from <GGO\_BACKUP> to <GALIGEO\_HOME>
- Restart Tomcat service

### 7.3 Knowing the version of Galigeo components

**<GALIGEO\_HOME>** is the Galigeo installation directory on Galigeo Server.

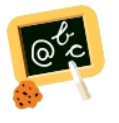

**Example** of **<GALIGEO\_HOME>** : Windows: **D:\products\galigeo** Linux : **/products/galigeo** 

**<GGO\_TOMCAT\_HOME>** is the root directory of Tomcat Server on Galigeo Server.

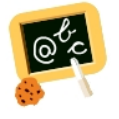

Example of <GGO\_TOMCAT\_HOME> : Windows: D:\products\tomcat Linux : /products/tomcat

The below table give the path to version files.

| Version file location | Example |
|-----------------------|---------|
| -                     | -       |

|                                      |                                                                                               | geodashboard_war.version=Ga<br>ligeo G19.0;BI-CONNECTOR -<br>GEODB-SQLD;b610148<br>Galigeo_war.version=Galigeo<br>G19.0;HTML5-VIEWER/<br>PRINT;b[gaia-viewer] |
|--------------------------------------|-----------------------------------------------------------------------------------------------|----------------------------------------------------------------------------------------------------|
| All components                       | <galigeo_home>/<br/>modules.versions.txt</galigeo_home>                                       | 11269;b[print]11245<br>geodashboardsqld-<br>admin_war.version=Galigeo<br>G19.0;ADMIN-MAIN - GEODB-<br>SQLD;b610160                                            |
|                                      |                                                                                               | geodbadmin_war.version=Galig<br>eo G19.0;ADMIN-PROMPTS -<br>GEODB-SQLD;b610163                                                                                |
|                                      |                                                                                               | ggo_installer.version=Galigeo<br>G19.0;INSTALLER GEODB-<br>SQLD;b610171                                                                                       |
| Webapp<br>geodashboard               | <ggo_tomcat_home>/<br/>webapps/geodashboard/<br/>version.txt</ggo_tomcat_home>                | version=Galigeo G19.0;BI-<br>CONNECTOR - GEODB-<br>SQLD;b610148                                                                                               |
| Webapp Galigeo                       | <ggo_tomcat_home>/<br/>webapps/Galigeo/<br/>version.txt</ggo_tomcat_home>                     | version=Galigeo<br>G19.0;HTML5-VIEWER/<br>PRINT;b[gaia-viewer]<br>11269;b[print]11245                                                                         |
| Webapp<br>geodashboardsqld-<br>admin | <ggo_tomcat_home>/<br/>webapps/<br/>geodashboardsqld-admin/<br/>version.txt</ggo_tomcat_home> | version=Galigeo G19.0;ADMIN-<br>MAIN - GEODB-SQLD;b610160                                                                                                    |
| Webapp geodbadmin                    | <ggo_tomcat_home>/<br/>webapps/geodbadmin/<br/>version.txt</ggo_tomcat_home>                  | version=Galigeo<br>G19.0;INSTALLER GEODB-<br>SQLD;b610171                                                                                                    |

Galigeo Enterprise G19.0 Installation Guide